# ASF 3.3 with IMS Document Connect for ASF

# Installation on Windows Server Using WebSphere Application Server V5.1

Server-to-Host Connection using WebSphere MQ

Edition: 1.1

31 March 2005

| 1    | PREREQUISITES                           | 3  |
|------|-----------------------------------------|----|
| 2    | NAME SPACE BINDINGS                     | 4  |
| 3    | INSTALLATION OF THE APPLICATION         | 6  |
| Prej | paring for the application installation | 6  |
| Inst | all new application (Step 1)            | 8  |
| Inst | all new application (Step 2)            | 9  |
| Inst | all new application (Step 3)            | 10 |
| Inst | all new application (Step 4)            | 11 |
| Inst | all new application (Step 5)            | 12 |
| Star | t the application                       | 12 |
| 4    | SPELLCHECK INSTALLATION                 | 13 |
| 5    | ENABLE MQ CONNECTION                    | 15 |
| 6    | HTTP SERVER CHANGES                     | 17 |
| Con  | figure the WebSphere PLUGIN             | 17 |
| Con  | figure the IBM HTTP Server              | 18 |
| 7    | CONFIGURE THE CONNECTIONS               | 19 |
| 8    | INSTALLING A SECOND APPLICATION         | 20 |
| 9    | APPLYING MAINTENANCE                    | 21 |

## **1** Prerequisites

1. WebSphere Application Server (WAS) V5.1 has been installed, is operational, and has been started

Note: The installation path is assumed to be D:\Program Files\WebSpheres

2. IBM HTTP Server (Version 1.3.26, or later) has been installed, is operational, and has been started

Note: The installation path is assumed to be D:\Program Files\IBM HTTP Server

- 3. WebSphere MQ (or WebSphere MQ Express) has been installed and the connections to the host (IMS) are available. This means the queues and channels are available and the input queue is connected to IMS via the storage class.
  - Note: The MQ installation path is assumed to be D:\MQExpress
- 4. Document Connect for ASF (DC4ASF) has been installed in the following directory:

D:\Program Files\IBM\IBM Document Connect for ASF

### 2 Name Space Bindings

Two name space bindings must be created. To do this, open the WebSphere Administrative Console:

Open <u>Environment</u> > <u>Naming</u> > <u>Name Space Bindings</u>

Note: Ensure you are in the Server scope.

- 2.1 Define Name Space Binding for DC4ASFINST
  - a) Press button New to create a new Binding
  - b) Choose type String for the binding and press button Next
  - c) Enter
    - the Binding Identifier
    - (for example DC4ASFINST)
    - Name in Name Space
    - (for example resources/asf/dc4asfinst) - and the path to your ASF installation directory
    - (D:\Program Files\IBM\IBM Document Connect for ASF)
  - d) Press button Next to go to the Summary Panel
  - e) On the Summary Panel press button Finish to complete the Name Space Binding.

| WebSphere Administrative Const                                                             | sole - Microsoft Internet | Explorer                                                          | -                                                                                                    | . 8 × |
|--------------------------------------------------------------------------------------------|---------------------------|-------------------------------------------------------------------|----------------------------------------------------------------------------------------------------|-------|
| <u> </u>                                                                                   | Help                      |                                                                   |                                                                                                    | -     |
| ← Back ▼ → ▼ 🙆 🖄 🖓 🐼                                                                       | arch 📧 Favorites 🎯 Hist   | ory 🔤 🖬 🛩 🖻                                                       |                                                                                                    |       |
| Links 🗐 dc4asf 🙆 drumapc1-dc4as                                                            | f 🕘 drumapc 1-manfred     | €xserv-xptftest €orx64a-pptftest €orx64a-adr                      | nin 🕙 rexx-zsmpe 🙆 rexx-admin                                                                                                    |       |
| Address 🛃 http://b55m852l:9090/ad                                                          | lmin/secure/logon.do      |                                                                   | •                                                                                                    | ∂G0   |
| WebSphere Application Server Ac<br>Version 5                                               | Iministrative Console     |                                                                   |                                                                                                    | VI.   |
| Home Save Preferences                                                                      | Logout   Help             | -                                                                 |                                                                                                    |       |
| User ID: och                                                                               | Name Space Bindings       | >                                                                 |                                                                                                    |       |
| B55M852L<br>B Servers<br>Applications<br>B Resources<br>B Security                         | Use this page to configu  | are a name binding of a constant string value. $\mathbb{I}$       |                                                                                                    |       |
|                                                                                            | Concernel Dynam carting   |                                                                   |                                                                                                    |       |
| Update Web Server Plugin<br>Virtual Hosts<br>Manage WebSphere Variable<br>Shared Libraries | Scope                     | <ul> <li>cells/B55M852L/nodes/B55M852L/servers/server1</li> </ul> | The scope of the configured<br>binding. This value indicates the<br>configuration location for the<br>namebindings.xml file.                                   |       |
| Naming <u>Name Space Bindings</u>                                                          | Binding Type              | * String                                                          | The type of binding configured. Possible choices are String, EJB, CORBA, and Indirect.                                                                         |       |
| CORBA Naming Service U:<br>CORBA Naming Service G                                          | Binding Identifier        | DC4ASFINST                                                        | The name given to uniquely identify this configured binding.                                                                                                   |       |
| System Administration  Troubleshooting                                                     | Name in Name Space        | ★ resources/asf/dc4asfinst                                        | I The name used for this binding i<br>the name space. Simple or<br>compound name relative to portion<br>of the name space where this<br>binding is configured. | ו     |
|                                                                                            | String Value              | <ul> <li>D:\Program Files\IBM\IBM Documen</li> </ul>              | The string to be bound into the name space                                                                                                    | -     |
| Done                                                                                       |                           |                                                                   |                                                                                                    |       |

#### 2.2 Define Name Space Binding for DC4ASFCONF

- a) Press button New to create a new Binding
- b) Choose type String for the binding and press button Next
- c) Enter
  - the Binding Identifier
  - (for example DC4ASFCONF),
  - Name in Name Space
  - (for example resources/asf/dc4asfconf)
  - and the path to your ASF configuration file
  - (D:\Program Files\IBM\IBM Document Connect for ASF\config\DocConfiguration.xml)
- d) Press button Next to go to the Summary Panel
- e) On the Summary Panel press button Finish to complete the Name Space Binding.

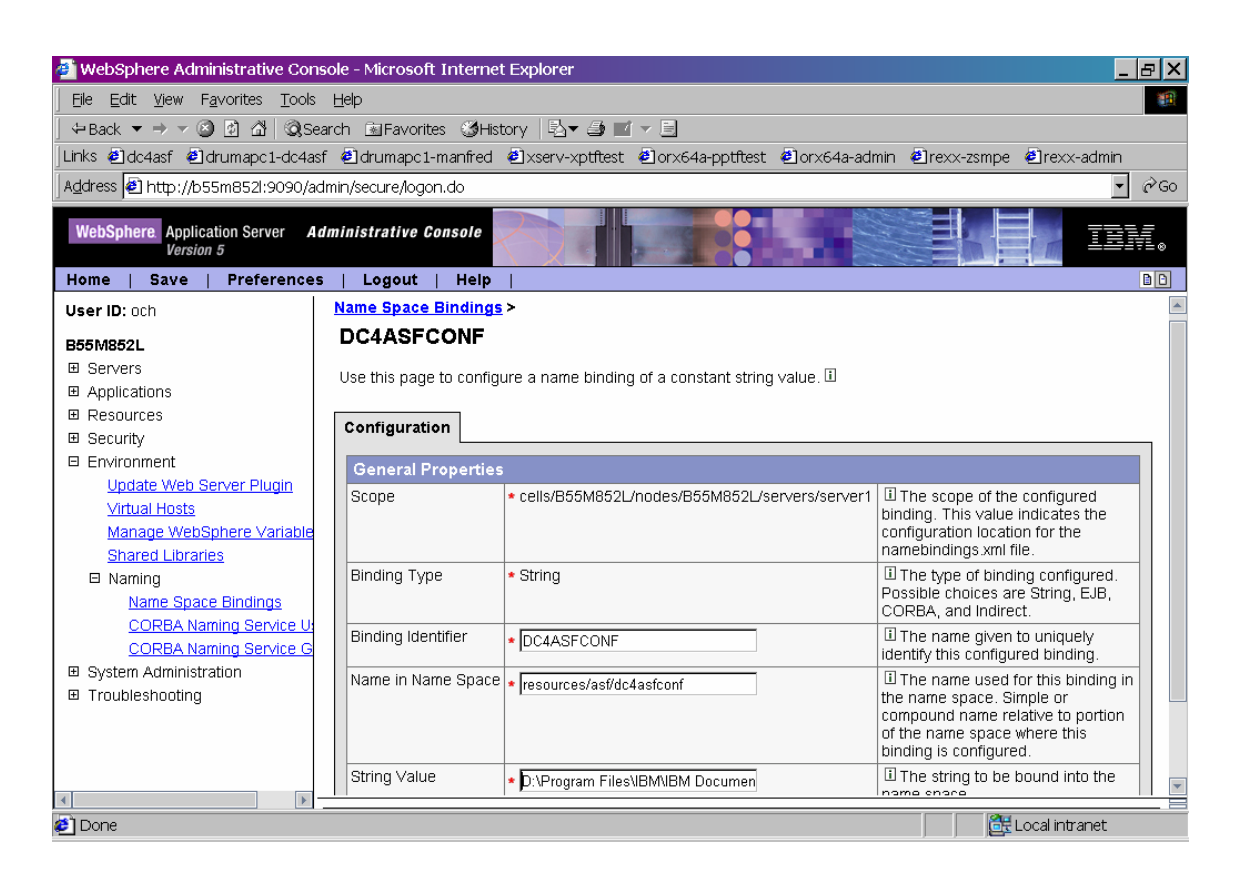

Save the two name space bindings created in the master configuration.

### 3 Installation of the application

### Preparing for the application installation

Open Application > Install New Application

Enter the path (local path or server path) where the DC4ASF war file is located:

 $D:\Program Files\IBM\IBM \ Document \ Connect \ for \ ASF\war\dc4asf.war$ 

Enter the context root, for example /dc4asf

Press button <u>Next</u>. The file dc4asf.war is now loaded on the server.

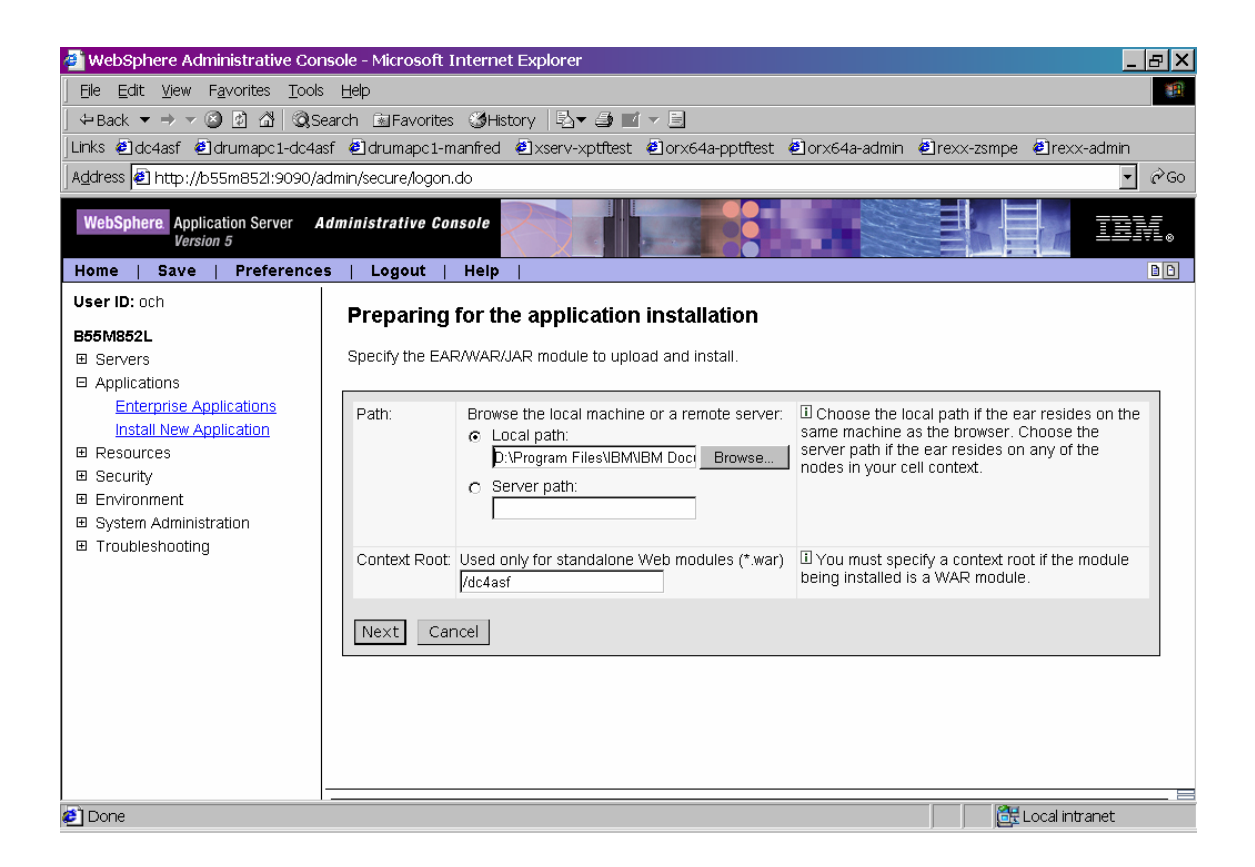

Press button Next.

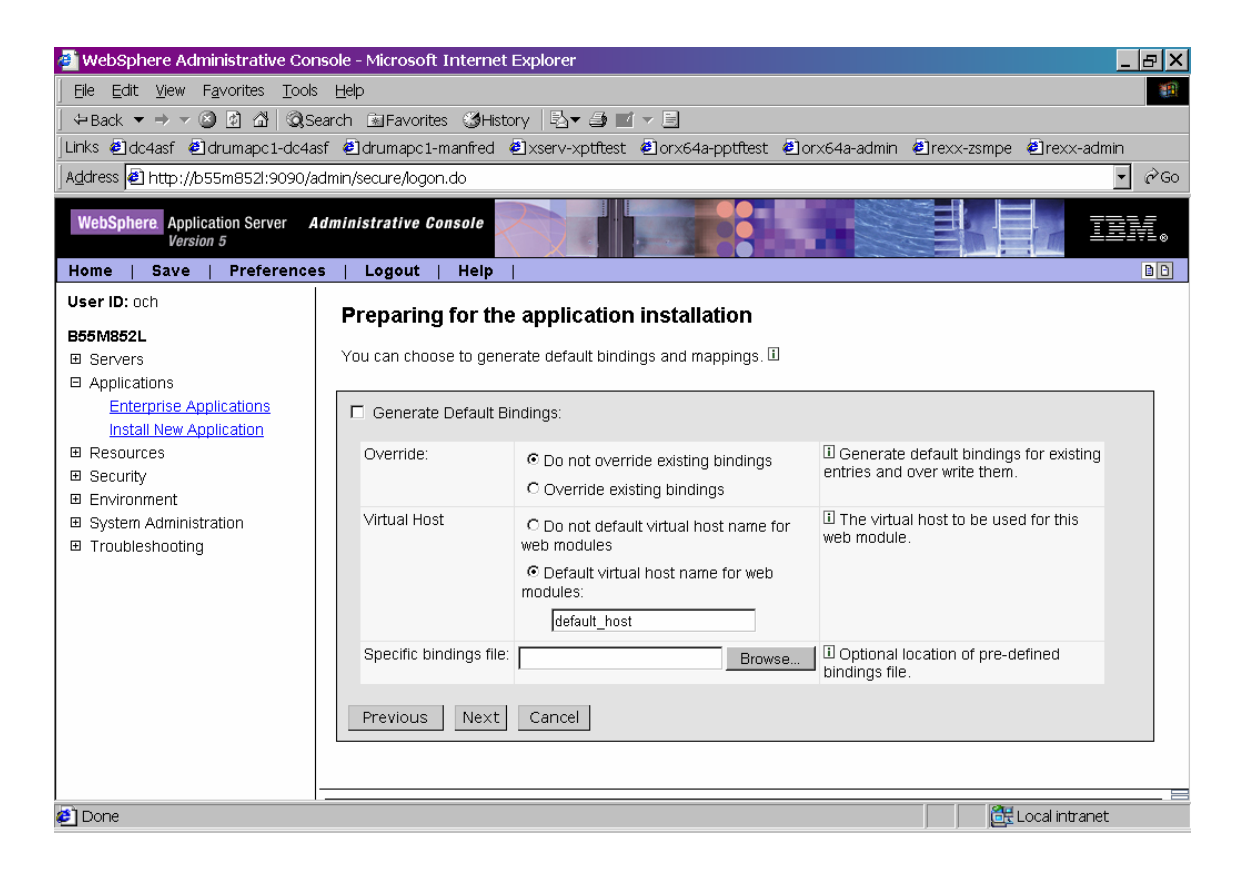

Press button Next.

### Install new application (Step 1)

Fill in the required fields (installation directory, application name, class reloading).

#### Installation directory:

If you do not enter an installation directory, WAS will install the application under the default directory:

D:\Program Files\WebSphere\AppServer\installedApps\B55M852L\dc4asf.ear

where

- 'B55M852L is the cell name and
- 'dc4asf' is the application name.

#### **Application Name:**

Specify a unique name, for example 'dc4asf'.

#### **Class Reloading:**

Specify a value in seconds, for example '30'.

| 🗿 WebSphere Administrative Console - Microsoft Internet Explorer 💦 📃 🖂 🗙 |                                                                               |                                                            |  |  |  |  |
|--------------------------------------------------------------------------|-------------------------------------------------------------------------------|------------------------------------------------------------|--|--|--|--|
| File Edit View Favorites Tools Help                                      |                                                                               |                                                            |  |  |  |  |
| ] ⇔Back 🕶 ⇒ 🛩 🎱 🖄 🛱 🔍 Se                                                 | ↔Back ▼ → → 🙄 🖄 🖄 🕃 Search 💼 Favorites 🥸 History 🔄 🖉 🖅 🖃                      |                                                            |  |  |  |  |
| Links 🙆 dc4asf 🙆 drumapc1-dc4as                                          | sf 🙆 drumapc 1-manfred 🙆 xserv-xptftest                                       | €]orx64a-pptftest €]orx64a-admin €]rexx-zsmpe €]rexx-admin |  |  |  |  |
| Address 🙆 http://b55m852l:9090/ad                                        | dmin/secure/logon.do                                                          | ▼ ∂ <sup>2</sup> Go                                        |  |  |  |  |
| WebSphere Application Server A.<br>Version 5                             | WebSphere. Application Server Administrative Console                          |                                                            |  |  |  |  |
|                                                                          |                                                                               |                                                            |  |  |  |  |
|                                                                          | Install New Application                                                       |                                                            |  |  |  |  |
| B55M852L                                                                 | Allows installation of Enterprise Applicatior                                 | ns and Module                                              |  |  |  |  |
| Applications                                                             |                                                                               |                                                            |  |  |  |  |
| Enterprise Applications                                                  | → Step 1 : Provide options to perform the installation                        |                                                            |  |  |  |  |
| Install New Application                                                  | Specify the various options available to prepare and install your application |                                                            |  |  |  |  |
| Resources                                                                | AppDeployment Options                                                         | Enable                                                     |  |  |  |  |
| Security     Environment                                                 | Pre-compile JSP                                                               |                                                            |  |  |  |  |
| System Administration                                                    | Directory to Install Application                                              |                                                            |  |  |  |  |
| Troubleshooting                                                          | Distribute Application                                                        |                                                            |  |  |  |  |
|                                                                          | Use Binary Configuration                                                      |                                                            |  |  |  |  |
|                                                                          | Deploy EJBs                                                                   |                                                            |  |  |  |  |
|                                                                          | Application Name                                                              | dc4asf                                                     |  |  |  |  |
|                                                                          | Create MBeans for Resources                                                   |                                                            |  |  |  |  |
|                                                                          | Enable class reloading                                                        |                                                            |  |  |  |  |
|                                                                          | Reload Interval                                                               | 30                                                         |  |  |  |  |
|                                                                          |                                                                               |                                                            |  |  |  |  |
| Done                                                                     |                                                                               |                                                            |  |  |  |  |
|                                                                          |                                                                               |                                                            |  |  |  |  |

Press button <u>Next</u> to finish Step 1 and go to Step 2.

### Install new application (Step 2)

Enter **resources/asf/dc4asfinst** for the InstallPath Reference Binding (JNDI Name) and **resources/asf/dc4asfconf** for the ConfigPath Reference Binding (see "Name Space Bindings").

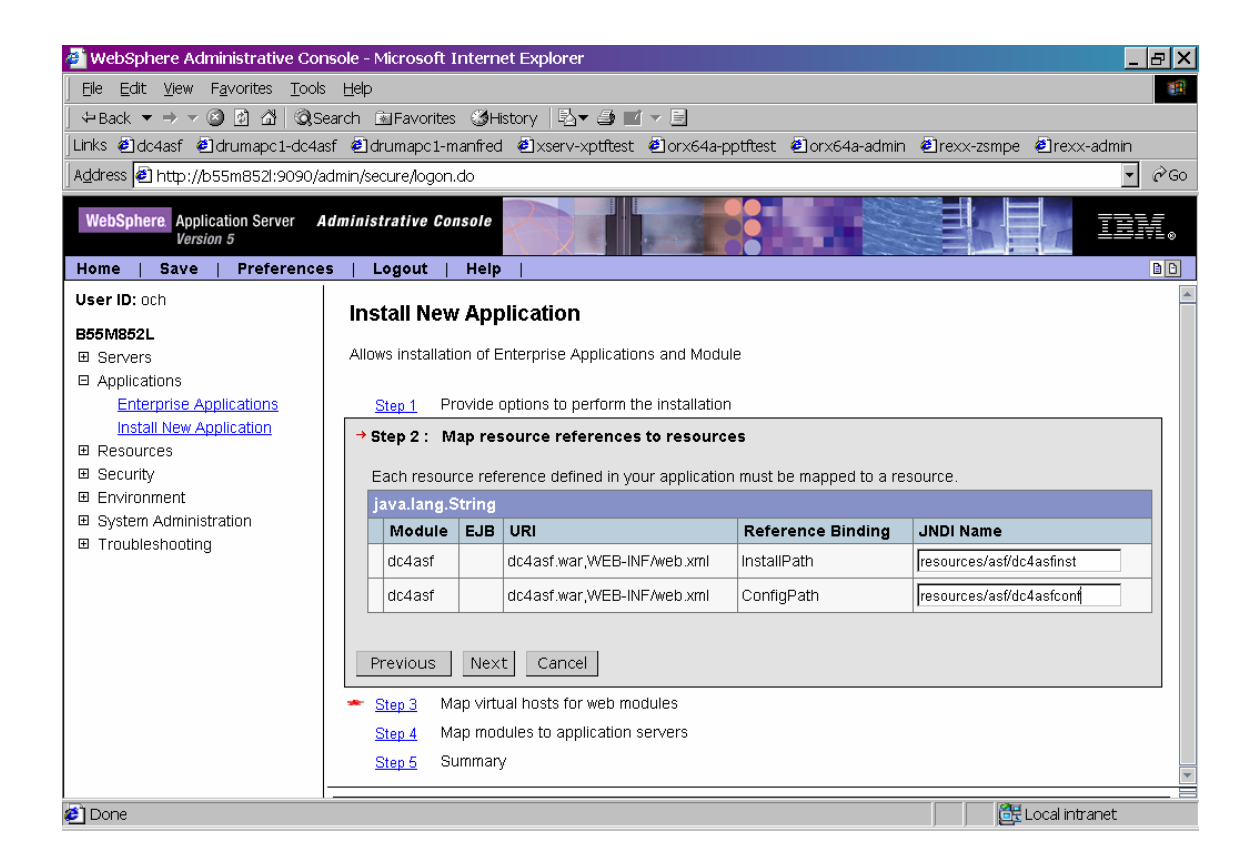

Press button Next to finish Step 2 and go to Step 3.

# Install new application (Step 3)

| 🚰 WebSphere Administrative Cor                                 | nsole - Microsoft Internet Explorer                                                                                                    | . 8 × |  |  |  |
|----------------------------------------------------------------|----------------------------------------------------------------------------------------------------|-------|--|--|--|
| File Edit View Favorites Tools Help                            |                                                                                                    |       |  |  |  |
| ] ⇔Back ▼ → ▼ 🙆 🖄 🖄 🥘 Se                                       | ⇔Back ▼ → ▼ ③ ⓓ 础 @Search MEFavorites ଔHistory 🔤 🗹 ▼ 🗐                                                                                                    |       |  |  |  |
| Links 🛃 dc4asf 🔮 drumapc1-dc4a                                 | asf @drumapc1-manfred @xserv-xptftest @orx64a-pptftest @orx64a-admin @rexx-zsmpe @rexx-admin                                                                                                 |       |  |  |  |
| 🛛 Address 🛃 http://b55m852l:9090/a                             | admin/secure/logon.do                                                                                                    | ∂Go   |  |  |  |
| WebSphere Application Server A<br>Version 5                    | WebSphere. Application Server<br>Version 5                                                                                                    |       |  |  |  |
| Home   Save   Preference                                       | es   Logout   Help                                                                                                    |       |  |  |  |
| User ID: och                                                   | Install New Application                                                                                                    |       |  |  |  |
| B55M852L                                                       |                                                                                                    |       |  |  |  |
|                                                                | Allows installation of Enterprise Applications and Module                                                                                                    |       |  |  |  |
| Applications                                                   |                                                                                                    |       |  |  |  |
| Enterprise Applications                                        | Step 1 Provide options to perform the installation                                                                                                    |       |  |  |  |
| Install New Application     Pesources                          | Step 2 Map resource references to resources                                                                                                    | _     |  |  |  |
|                                                                | → Step 3 : Map virtual hosts for web modules                                                                                                    |       |  |  |  |
| <ul> <li>Environment</li> <li>System Administration</li> </ul> | Specify the virtual host where you want to install the Web modules contained in your application. Web modules<br>can be installed on the same virtual host or dispersed among several hosts. | s     |  |  |  |
| Troubleshooting                                                | Apply Multiple Mappings                                                                                                    |       |  |  |  |
|                                                                | Web Module Virtual Host                                                                                                    |       |  |  |  |
|                                                                | dc4asf default_host 💌                                                                                                    |       |  |  |  |
| Previous Next Cancel                                           |                                                                                                    |       |  |  |  |
| Step 4 Map modules to application servers                      |                                                                                                    |       |  |  |  |
| Step 5 Summary                                                 |                                                                                                    |       |  |  |  |
|                                                                |                                                                                                    |       |  |  |  |
|                                                                |                                                                                                    |       |  |  |  |
| 🛃 Done                                                         | Local intranet                                                                                                    |       |  |  |  |

No updates are required for Step 3. Press button <u>Next</u> to go to Step 4.

# Install new application (Step 4)

| 🚈 WebSphere Administrative Con                                                                                                    | sole - Microsoft Internet Explorer                                                                                                    | X   |
|----------------------------------------------------------------------------------------------------|----------------------------------------------------------------------------------------------------|-----|
| <u> </u>                                                                                                    | Help                                                                                                    |     |
| ⇔Back ▼ → ▼ 🙆 🗗 🖾   📿 Se                                                                                                    | arch 🖻 Favorites 👹 History 🖏 🕶 🖛 🗐                                                                                                    |     |
| Links 🕘 dc4asf 🙆 drumapc1-dc4as                                                                                                    | f 🕘 drumapc 1-manfred 🕘 xserv-xptftest 🗐 orx64a-pptftest 🗐 orx64a-admin 🕘 rexx-zsmpe 🗐 rexx-admin 👘                                                                                                    |     |
| Address 🛃 http://b55m852l:9090/ad                                                                                                    | tmin/secure/logon.do 🔽 🖉                                                                                                    | Go  |
| WebSphere Application Server A<br>Version 5                                                                                                    | Iministrative Console                                                                                                    | 0   |
| Home   Save   Preferences                                                                                                    | i   Logout   Help                                                                                                    |     |
| User ID: och                                                                                                    | Install New Application                                                                                                    | -   |
| B55M852L<br>■ Servers<br>■ Applications<br>Install New Applications<br>■ Resources<br>■ Security<br>■ Environment<br>■ System Administration<br>■ Troubleshooting | Allows installation of Enterprise Applications and Module          Step 1       Provide options to perform the installation         Step 2       Map resource references to resources         Step 3       Map virtual hosts for web modules         Image: Step 4:       Map modules to application servers         Specify the application server where you want to install modules contained in your application. Modules can be installed on the same server or dispersed among several servers.         Image: WebSphere.cell=B55M852L,node=B55M852L,server=server1 |     |
|                                                                                                    | Clusters and Servers: Apply                                                                                                    |     |
|                                                                                                    | ☐ Module URI Server                                                                                                    |     |
|                                                                                                    | dc4asf dc4asf.war,WEB-INF/web.xml WebSphere:cell=B55M852L,node=B55M852L,server=server1                                                                                                    |     |
|                                                                                                    | Previous Next Cancel                                                                                                    |     |
|                                                                                                    | Step 5 Summary                                                                                                    | -   |
| i Done                                                                                                    |                                                                                                    | . = |

No updates are required for Step 4. Press button Next to go to Step 5.

### Install new application (Step 5)

| 🗿 WebSphere Administrative Console - Microsoft Internet Explorer                                |                                                     |                                                             |          |  |  |
|-------------------------------------------------------------------------------------------------|-----------------------------------------------------|-------------------------------------------------------------|----------|--|--|
| <u> </u>                                                                                        | Elle Edit View Favorites Iools Help                 |                                                             |          |  |  |
| ← Back ▼ → ▼ 🙆 🙆 🖄 📿 Sea                                                                        | arch 🖻 Favorites 🎯 History 🖡                        | à• ∌ ≝ - E                                                  |          |  |  |
| Links 🗐 dc4asf 🙆 drumapc1-dc4asf                                                                | 🤊 🕘 drumapc 1-manfred 🛛 🕹 xsei                      | rv-xptftest 🕘orx64a-pptftest 🕘orx64a-admin 🕘rexx-zsmpe 룉rex | :x-admin |  |  |
| Address 🛃 http://b55m852l:9090/add                                                              | min/secure/logon.do                                 |                                                             | ▼ 🖉 Go   |  |  |
| WebSphere Application Server Ad                                                                 | WebSphere Application Server Administrative Console |                                                             |          |  |  |
| Home   Save   Preferences                                                                       | Logout   Help                                       |                                                             | <u> </u> |  |  |
| User ID: och                                                                                    | Install New Applicatio                              | n                                                           | <u> </u> |  |  |
| B55M852L<br>B Servers Allows installation of Enterprise Applications and Module<br>Applications |                                                     | <br>Applications and Module                                 |          |  |  |
| Enterprise Applications                                                                         | Step 1 Provide options to                           | perform the installation                                    |          |  |  |
| Install New Application                                                                         | Step 2 Map resource ref                             | erences to resources                                        |          |  |  |
| ⊞ Resources     ⊞ Security                                                                      | Step 3 Map virtual hosts                            | for web modules                                             |          |  |  |
| Environment                                                                                     | Step 4 Map modules to a                             | pplication servers                                          |          |  |  |
| System Administration     Troubleshooting                                                       | → Step 5 : Summary                                  |                                                             |          |  |  |
| a mousicanoung                                                                                  | Summary of Install Options                          |                                                             |          |  |  |
|                                                                                                 | Options                                             | Values                                                      |          |  |  |
|                                                                                                 | Distribute Application                              | Yes                                                         |          |  |  |
|                                                                                                 | Use Binary Configuration                            | No                                                          |          |  |  |
|                                                                                                 | Cell/Node/Server                                    | Click here                                                  |          |  |  |
|                                                                                                 | Create MBeans for<br>Resources                      | Yes                                                         |          |  |  |
|                                                                                                 | Enable class reloading                              | Yes                                                         |          |  |  |
|                                                                                                 | Deploy EJBs                                         | No                                                          |          |  |  |
|                                                                                                 |                                                     | n idea .                                                    |          |  |  |
| E Done                                                                                          |                                                     | Local in                                                    | tranet   |  |  |

Check the settings on this page and press button <u>Finish</u> to start the installation of your application. When the installation of the application has been completed it must be <u>saved</u> in the master configuration.

### Start the application

Open <u>Applications</u> > <u>Enterprise Application</u>, select your dc4asf application, and select <u>Start</u> to start the application.

## 4 Spellcheck Installation

To activate spell check you must set the Classpath variable and define a LIBPATH variable to the WAS environment.

Open <u>Servers > Application Servers > Server name > Process Definition > Java Virtual Machine</u>

Add the file *docstatic.jar* delivered with DC4ASF to the Classpath (D:\Program Files\IBM\IBM Document Connect for ASF\bin\java\docstatic.jar).

| 🚈 WebSphere Administrative Con                                                                                                    | sole - Microsoft Internet Ex                                                                                                   | xplorer                                                                                                  |                                                                                                    | _ & ×                                          |  |  |
|----------------------------------------------------------------------------------------------------|----------------------------------------------------------------------------------------------------|----------------------------------------------------------------------------------------------------|----------------------------------------------------------------------------------------------------|------------------------------------------------|--|--|
| Elle Edit View Favorites Iools Help                                                                                                    |                                                                                                    |                                                                                                    |                                                                                                    |                                                |  |  |
| ] ⇔Back ▼ → ▼ 🎱 🗗 🖄 🔍 Se                                                                                                    | ⇔Back ▼ → ▼ 🕲 🖄 🖄 ©QSearch 📾 Favorites 👹 History 🔤 🖬 ▼ 🗐                                                                       |                                                                                                    |                                                                                                    |                                                |  |  |
| ]Links 🕘 dc4asf 🙆 drumapc1-dc4as                                                                                                    | if 🕘 drumapc1-manfred 🕘                                                                                                    | ]xserv-xptftest 🙆orx64a-pptftest 🙆or:                                                                    | x64a-admin 🛃rexx-zsmpe 🙆rexx-ac                                                                                                    | dmin                                           |  |  |
| Address 🛃 http://b55m852l:9090/ad                                                                                                    | dmin/secure/logon.do                                                                                                    |                                                                                                    |                                                                                                    | ▼ 🖗 Go                                         |  |  |
| WebSphere Application Server An<br>Version 5                                                                                                   | dministrative Console                                                                                                    |                                                                                                    |                                                                                                    |                                                |  |  |
| liser ID: och                                                                                                    | - Logour   help                                                                                                    |                                                                                                    |                                                                                                    |                                                |  |  |
| B55M852L<br>Servers<br>Application Servers<br>Applications<br>Resources<br>Security<br>Environment<br>System Administration<br>Troubleshooting | Application Servers > se<br>Java Virtual Mach<br>Advanced Java virtual mac<br>Configuration<br>General Properties<br>Classpath | Ine<br>Shine settings. []<br>D:\Program Files\IBM\IBM Document<br>Connect for ASF\bin\java\docstatic.jar | II Specifies the standard class<br>in which the Java virtual machin<br>looks for classes.                                                                                                    | : path<br>ne                                   |  |  |
|                                                                                                    | Verbose class loading                                                                                                    |                                                                                                    | Definition of the second second | and<br>pport<br>es.<br>aths<br>, n of<br>. The |  |  |
| 🛃 Done                                                                                                    |                                                                                                    |                                                                                                    | Local intran                                                                                                    | et                                             |  |  |

Press button Apply first and then press button OK.

#### Open <u>Servers > Application Servers > Server name > Process Definition > Environment Entries</u>

Create the variable **LIBPATH**. Set its value to the Document Connect for ASF shared library path (D:\Program Files\IBM\IBM Document Connect for ASF\bin).

| 🚰 WebSphere Administrative Con                                                                                                    | isole - Microsoft In                                                             | ternet Explorer                                                                                          |                                                 | _ & ×       |  |
|----------------------------------------------------------------------------------------------------|----------------------------------------------------------------------------------|----------------------------------------------------------------------------------------------------|-------------------------------------------------|-------------|--|
| File Edit View Favorites Tools Help                                                                                                |                                                                                  |                                                                                                    |                                                 |             |  |
| ] ⇔Back ▼ ⇒ ▼ 🙆 🗗 🛱   🧟 Se                                                                                                    | ⇔Back 🕶 → 🛩 🙆 🖄 🔞 Search 🖻 Favorites 👹 History 🔤 🖬 🗹 🖛 🗐                         |                                                                                                    |                                                 |             |  |
| Links 🙋 dc4asf 🙋 drumapc1-dc4as                                                                                                    | sf 🙋 drumapc 1-mar                                                               | nfred 🙋xserv-xptftest 🙆orx64a-pptftest 🔮o                                                                | orx64a-admin 🛃rexx-zsmpe 🛃re:                   | xx-admin    |  |
| Address 🛃 http://b55m852l:9090/a                                                                                                   | dmin/secure/logon.do                                                             | )                                                                                                    |                                                 | ∙ ๙୦୦       |  |
| WebSphere. Application Server Administrative Console                                                                               |                                                                                  |                                                                                                    |                                                 |             |  |
| User ID: och                                                                                                    | Application Serv                                                                 | ers > server1 > Process Definition > Custom                                                              | Properties >                                    |             |  |
| B55M852L<br>Servers<br><u>Application Servers</u><br>Applications<br>Resources<br>Security<br>Environment<br>System Administration | PATH<br>Specifies arbitrar<br>can be used to se<br>Configuration<br>General Prop | y name/value pairs of data, where the name is a p<br>et internal system configuration properties. []<br> | roperty key and the value is a string           | value which |  |
|                                                                                                    | Name                                                                             | * PATH                                                                                                   | U Specifies the name (or the property.          | key) for    |  |
|                                                                                                    | Value                                                                            | * D:\Program Files\IBM\IBM Documen                                                                       | Specifies the value pair<br>the specified name. | red with    |  |
|                                                                                                    | Description                                                                      |                                                                                                    | Provides information at name-value pair.        | out the     |  |
|                                                                                                    | Apply OK                                                                         | Reset Cancel                                                                                             |                                                 |             |  |
| E Done                                                                                                    |                                                                                  |                                                                                                    | j j 📴 Local ir                                  | ntranet     |  |

Press button <u>Apply</u> first and then press button <u>OK</u>.

<u>Save</u> the changes to the master configuration.

# 5 Enable MQ Connection

To enable the MQ connection between server and host you must change the Classpath and the LIBPATH variable in the WAS environment.

Open <u>Servers</u> > <u>Application Servers</u> > <u>Server name</u> > <u>Process Definition</u> > <u>Java Virtual Machine</u>

Add the files *com.ibm.mq.jar* and *com.ibm.mqjms.jar* delivered with WebSphere MQ or WebSphere MQ Express to the Classpath (e.g.

D:\MQExpress\Java\lib\com.ibm.mq.jar;D:\MQExpress\Java\lib\com.ibm.mqjms.jar;)

| 🚰 WebSphere Administrative Cor                                                                                                 | nsole - Microsoft Internet Ex                                                                                                    | plorer                                                                                                    |                                                                                                    | _                                                                                                    | BX  |
|----------------------------------------------------------------------------------------------------|----------------------------------------------------------------------------------------------------|----------------------------------------------------------------------------------------------------|----------------------------------------------------------------------------------------------------|----------------------------------------------------------------------------------------------------|-----|
| <u>File E</u> dit <u>V</u> iew F <u>a</u> vorites <u>T</u> ools                                                                | ; <u>H</u> elp                                                                                                    |                                                                                                    |                                                                                                    |                                                                                                    |     |
| ] ⇔Back 🕶 → 🖙 🙆 🙆 🖓   Q Se                                                                                                    | earch 🗟 Favorites 🔇 History                                                                                                    | N▼ ⇒ I - E                                                                                                    |                                                                                                    |                                                                                                    |     |
| Links 🙋 dc4asf 🖉 drumapc1-dc4a                                                                                                 | sf 🕘 drumapc1-manfred 🕘:                                                                                                    | xserv-xptftest 🙋 orx64a-pptftest 🖉 orx64a-ac                                                                                                    | lmin 🙆 rexx-zsmpe                                                                                                    | ℰ rexx-admin                                                                                                    |     |
| Address 🛃 http://b55m852l:9090/a                                                                                               | admin/secure/logon.do                                                                                                    |                                                                                                    |                                                                                                    | <b>•</b>                                                                                                    | ∂G0 |
| WebSphere Application Server A<br>Version 5<br>Home   Save   Preference                                                        | Idministrative Console                                                                                                    |                                                                                                    |                                                                                                    |                                                                                                    |     |
| User ID: och                                                                                                    | Application Servers > ser                                                                                                    | ver1 > Process Definition >                                                                                                    |                                                                                                    |                                                                                                    | -   |
| B55M852L<br>Servers<br>Application Servers<br>Resources<br>Security<br>Environment<br>System Administration<br>Troubleshooting | Java Virtual Machine Advanced Java virtual machine settings.   Configuration  General Properties  Classpath  D:\Program Files\UBM\UBM\Document D:\VProgram Files\UBM\UBM\Document D:\VProgram Files\UBM\UBM\UBM\Document D:\VProgram Files\UBM\UBM\Document D:\VProgram Files\UBM\UBM\Document D:\VProgram Files\UBM\UBM\Document D:\VProgram Files\UBM\UBM\Document D:\VProgram Files\UBM\UBM\UBM\Document D:\VProgram Files\UBM\UBM\Document D:\VProgram Files\UBM\UBM\Document D:\VProgram Files\UBM\UBM\UBM\Document D:\VProgram Files\UBM\UBM\UBM\UBM\UBM\UBM\Document D:\VProgram Files\UBM\UBM\UBM\UBM\UBM\UBM\UBM\UBM\UBM\UBM | ne<br>hine settings. I<br>D:Program Files\IBM\IBM Document<br>Connect for ASF\bin\java\docstatic.jar<br>D:\MQExpress\Java\lib\com.ibm.mq.jar,<br>D:\MQExpress\Java\lib\com.ibm.mgims.jar<br>i | I Specifies the star<br>in which the Java vi<br>looks for classes.                                                                                                    | ndard class path<br>rtual machine                                                                                                    |     |
|                                                                                                    | Boot Classpath                                                                                                    |                                                                                                    | Specifies bootstr<br>resources for a JVM<br>only available for JV<br>bootstrap classes a<br>You might separate<br>by a colon (\\) or se<br>depending on oper<br>the node.     Specifies whethe<br>debug output for cla<br>default is pot to oper | ap classes and<br>1. This option is<br>Ms that support<br>nd resources.<br>multiple paths<br>mi-colon (;),<br>ating system of<br>r to use verbose<br>ass loading. The |     |
| 🔊 Done                                                                                                    |                                                                                                    |                                                                                                    |                                                                                                    | _ocal intranet                                                                                                    |     |

Press button <u>Apply</u> first and then press button <u>OK</u>.

#### Open <u>Servers > Application Servers > Server name > Process Definition > Environment Entries</u>

Add the WebSphere MQ shared library path (D:\MQExpress\Java\lib) to the value for the variable LIBPATH.

Note: Separate the path values with a semicolon.

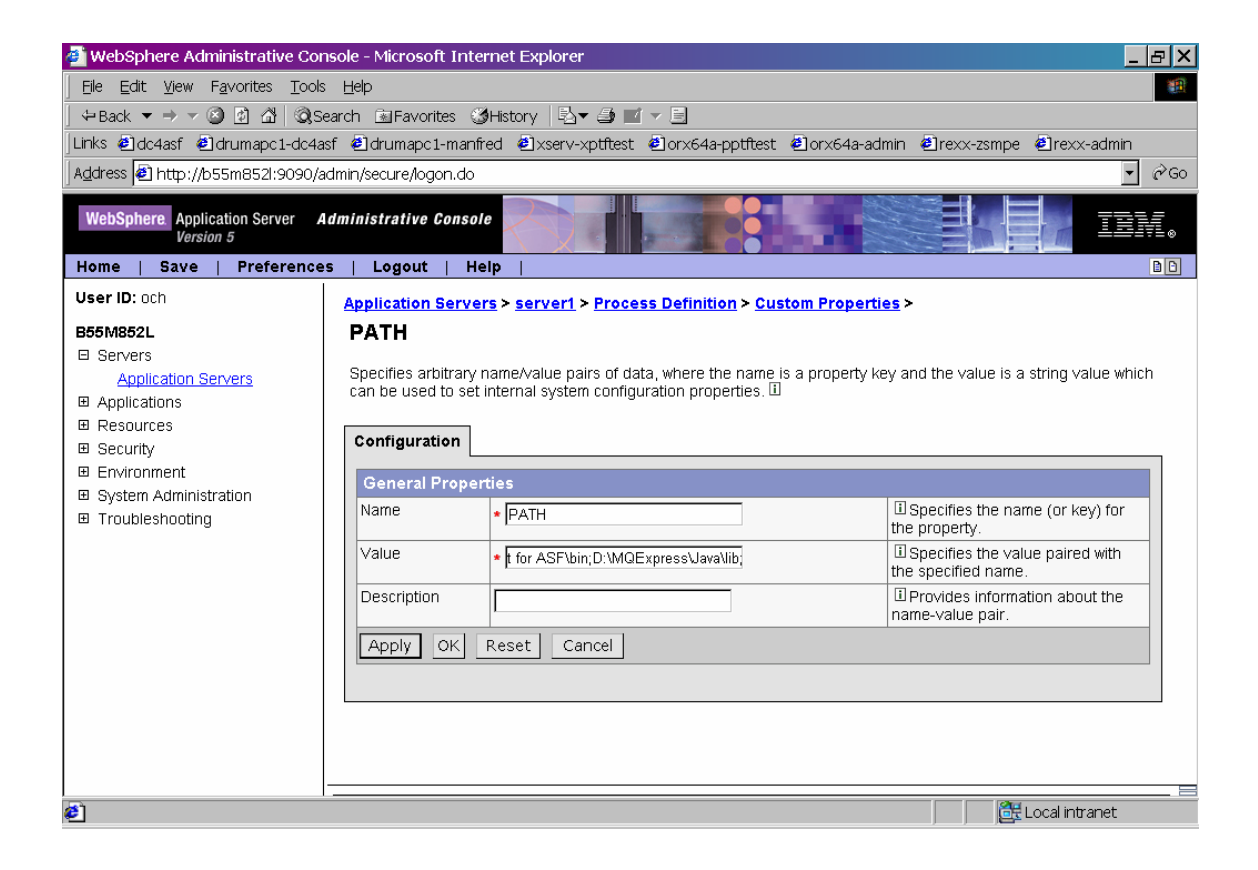

Press button Apply first and then press button OK.

<u>Save</u> the changes to the master configuration.

After modifying the variables LIBPATH and Classpath, you must stop and restart WebSphere Application Server.

### 6 HTTP Server Changes

### Configure the WebSphere PLUGIN

#### Using Dynamic Link Library (DLL) "mod\_ibm\_app\_server\_http.dll".

Make sure you have installed the Dynamic Link Library (DLL) mod\_ibm\_app\_server\_http.dll. This DLL is usually installed with WAS by selecting the HTTP server installation. It resides in the bin directory of the WAS installation.

#### Modify the configuration file "plugin-cfg.xml"

Generate the plugin configuration file "plugin-cfg.xml" using the WebSphere Administrative Console:

Open <u>Environment</u> > <u>Update Web Server Plugin</u>

Press button OK to generate the file plugin-cfg.xml .

Note: Usually the xml file is placed in the D:\Program Files\WebSphere\AppServer\config\cells directory of the IBM WebSphere Application Server installation.

Copy the file "plugin-cfg.xml" into the "conf" directory of the IBM HTTP Server. Open the copy with an editor and modify it as follows:

a) Locate the following string (which may be customized with your installation values):

<Uri AffinityCookie="JSESSIONID" Name="/dc4asf/\*"/>

Note: dc4asf is the context root as described in "Preparing for the application installation".

b) Insert the text string "servlet/" before the asterisk:

<Uri AffinityCookie="JSESSIONID" Name="/dc4asf/servlet/\*"/>

c) Add the following lines after the line specified in b) above:

<Uri AffinityCookie="JSESSIONID" Name="/dc4asf/html/\*"/> <Uri AffinityCookie="JSESSIONID" Name="/dc4asf/javascript/\*"/> <Uri AffinityCookie="JSESSIONID" Name="/dc4asf/java/\*"/> <Uri AffinityCookie="JSESSIONID" Name="/dc4asf/css/\*"/> <Uri AffinityCookie="JSESSIONID" Name="/dc4asf/preview/\*"/> <Uri AffinityCookie="JSESSIONID" Name="/dc4asf/preview/\*"/> <Uri AffinityCookie="JSESSIONID" Name="/dc4asf/DocASFServerConfigServlet/\*"/> <Uri AffinityCookie="JSESSIONID" Name="/dc4asf/DocASFNetworkConfigServlet/\*"/> <Uri AffinityCookie="JSESSIONID" Name="/dc4asf/DocASFNetworkConfigServlet/\*"/> <Uri AffinityCookie="JSESSIONID" Name="/dc4asf/DocASFNetworkConfigServlet/\*"/> <Uri AffinityCookie="JSESSIONID" Name="/dc4asf/DocASFNetworkConfigProcessServlet/\*"/>

Note:

You will find these lines in the file plugin-cfg.xml.add delivered with DC4ASF in the /install directory.

d) Save the file

© IBM Corporation 2005

### Configure the IBM HTTP Server

You need to configure your IBM HTTP Server to run properly with DC4ASF. Proceed as follows:

a) Open the HTTP server configuration file "httpd.conf". Usually it is located in the conf directory of the HTTP server installation.

b) Add the following lines:

| Alias /dc4asf/            | "D:/Program Files/IBM/IBM Document Connect for ASF/www/"            |
|---------------------------|---------------------------------------------------------------------|
| Alias /dc4asf/transfer/   | "D:/Program Files/IBM/IBM Document Connect for ASF/www/transfer/"   |
| Alias /dc4asf/help/       | "D:/Program Files/IBM/IBM Document Connect for ASF/www/helpconfig/" |
| Alias /dc4asf/helpconfig/ | "D:/Program Files/IBM/IBM Document Connect for ASF/www/helpconfig/" |
| Alias /dc4asf/inages/     | "D:/Program Files/IBM/IBM Document Connect for ASF/www/images/"     |
| Alias /dc4asf/astcartom/  | "D:/Program Files/IBM/IBM Document Connect for ASF/www/images/"     |
| Alias /dc4asf/custom/     | "D:/Program Files/IBM/IBM Document Connect for ASF/www/untages/     |
| Alias /dc4asf/custom/     | "D:/Program Files/IBM/IBM Document Connect for ASF/www/custom/"     |
| Alias /dc4asf/samples/    | "D:/Program Files/IBM/IBM Document Connect for ASF/www/samples/"    |

Note:

You will find these lines in the file http.conf.add delivered with DC4ASF in the /install directory.

c) Restart the HTTP server to activate the changes.

# 7 Configure the Connections

To define the server-host connections in DocNetworkConfiguration.xml invoke the servlet application "DocASFNetworkConfigServlet" using the Microsoft Internet Explorer.

Specify your host reply queue (optional), host queue manager (optional), Windows queue manager, the input queue, the output queue, the IMS transaction code, the defined User ID used for IMS logon, the corresponding password, and the MQ wait interval.

Press button OK to save your changes.

#### Notes:

- The password specified will be encrypted and stored in file "hnp.txt" in the /config subdirectory.
- If you do not specify the host reply queue (which is a remote queue in z/OS which corresponds to the server output queue) and the host queue manager, you need a transmission queue in z/OS with the queue manager name in Windows (REXXQ).

| 🗿 Additional connections - Microsoft Internet Explorer                                                                                       |                                       |                                            |  |  |
|----------------------------------------------------------------------------------------------------|---------------------------------------|--------------------------------------------|--|--|
| File Edit View Favorites Tools Help                                                                                                    |                                       |                                            |  |  |
| ↔ Back ▼ → ▼ 🕝 🗗 🖄   🐼 Search 🗟 Favorites                                                                                                    | 🕉 History 🛛 🖏 🚽 🖛 📃                   |                                            |  |  |
| Links @Additional connections @dc4asf @drumap                                                                                                | c1-dc4asf 🙋drumapc1-manfred 🙋xserv-x; | ptftest @orx64a-pptftest @orx64a-admin 🛛 👋 |  |  |
| Address http://b55m852l/dc4asf/DocASFNetworkCo                                                                                               | nfigProcessServlet                    | ✓ ở GO                                     |  |  |
| Additional connections<br>V 1.1.6.43.1102<br>Licensed Materials - Property of IBM 5655-002 (C) Copyright IBM Corp. 2003 All Rights Reserved. |                                       |                                            |  |  |
| Hoet nickname                                                                                                    | Host con                              | nection data                               |  |  |
| nost nickname                                                                                                    | HOSE CON                              |                                            |  |  |
|                                                                                                    | Connection type                       | IMSMQ                                      |  |  |
|                                                                                                    | Conversational IMS Processing         |                                            |  |  |
|                                                                                                    | Host reply queue                      |                                            |  |  |
|                                                                                                    | Host queue manager                    |                                            |  |  |
|                                                                                                    | Queue manager                         | REXXQ                                      |  |  |
|                                                                                                    | Server out-queue                      | REPLY.ASF3317                              |  |  |
| sc1I7mq                                                                                                    | Server in-queue                       | ASF3317.ALIAS                              |  |  |
|                                                                                                    | XCode                                 | SC1E                                       |  |  |
|                                                                                                    | User ID                               | IMSuser                                    |  |  |
| New Password ******                                                                                                    |                                       |                                            |  |  |
| E Done                                                                                                    | ,                                     | Local intranet                             |  |  |
| aff Start 🛛 🖄 🖾 🖓 📾 😫 蹊 📵 📿 垫 🏦 🏈 🔹 2:02 PM                                                                                                  |                                       |                                            |  |  |
| Additional conne 🔕 WAS5                                                                                                    | WindowsIMSMQ.do                       | ╘╔╗╞╗╔╗┇                                   |  |  |

Stop and Start your application using the WebSphere Administrative Console.

# 8 Installing a second Application

The steps above describe how to install the application dc4asftest in WebSphere Application Server.

IBM recommends to generate a second application instance of Document Connect for ASF for use by administrators, for example "dc4asftest".

To create a second instance, execute the batch file "docinstusr.bat" available in directory D:/Program Files/IBM/IBM Document Connect for ASF/install.

When being prompted specify an alternate installation path, for example

"D:/Program Files/IBM/IBM Document Connect for ASF/dc4asftest"

After successful completion perform the following steps using the WebSphere Administrative Console:

1. Add two name space bindings as described in "Name Space Bindings" with different values, for example:

| Binding Identifier<br>Name in Name Space<br>Path | DC4ASFINSTTEST<br>resources/asf/dc4asfinsttest<br>"D:/Program Files/IBM/IBM Document Connect for ASF/dc4asftest" |  |  |
|--------------------------------------------------|----------------------------------------------------------------------------------------------------|--|--|
| Binding Identifier                               | DC4ASFCONFTEST                                                                                                   |  |  |
| Name in Name Space                               | resources/ast/dc4astconttest                                                                                     |  |  |
| Path                                             | "D:/Program Files/IBM/IBM Document Connect for                                                                   |  |  |
| ASF/dc4asftest/config/DocConfiguration.xml"      |                                                                                                    |  |  |

2. Perform the steps described in "Installation of the application" with the following changes:

In paragraph "Preparing for the application installation", specify the following path for the location of the war file:

"D:/Program Files/IBM/IBM Document Connect for ASF/dc4asftest/war/dcf4asf.war"

and specify the following path for context root:

#### /dc4asftest

In paragraph "Install new application (Step 1)", use "dc4asftest" as the application name

In paragraph "Install new application (Step 2)", use the following new name space bindings:

resources/asf/dc4asfinsttest

resources/asf/dc4asfconftest

Now perform the steps described in "HTTP Server Changes" using the context root /dc4asftest.

The file plugin-cfg.xml will then contain the following lines:

```
<Uri AffinityCookie="JSESSIONID" Name="/dc4asf/html/*"/>
<Uri AffinityCookie="JSESSIONID" Name="/dc4asf/st/*"/>
<Uri AffinityCookie="JSESSIONID" Name="/dc4asf/javascript/*"/>
<Uri AffinityCookie="JSESSIONID" Name="/dc4asf/java/*"/>
<Uri AffinityCookie="JSESSIONID" Name="/dc4asf/css/*"/>
<Uri AffinityCookie="JSESSIONID" Name="/dc4asf/preview/*"/>
<Uri AffinityCookie="JSESSIONID" Name="/dc4asf/DocASFServerConfigServlet/*"/>
<Uri AffinityCookie="JSESSIONID" Name="/dc4asf/DocASFNetworkConfigServlet/*"/>
<Uri AffinityCookie="JSESSIONID" Name="/dc4asf/DocASFNetworkConfigProcessServlet/*"/>
<Uri AffinityCookie="JSESSIONID" Name="/dc4asf/DocASFFileServlet/*"/>
<Uri AffinityCookie="JSESSIONID" Name="/dc4asftest/servlet/*"/>
<Uri AffinityCookie="JSESSIONID" Name="/dc4asftest/html/*"/><Uri AffinityCookie="JSESSIONID" Name="/dc4asftest/xsl/*"/>
<Uri AffinityCookie="JSESSIONID" Name="/dc4asftest/javascript/*"/>
<Uri AffinityCookie="JSESSIONID" Name="/dc4asftest/java/*"/>
<Uri AffinityCookie="JSESSIONID" Name="/dc4asftest/css/*"/>
<Uri AffinityCookie="JSESSIONID" Name="/dc4asftest/preview/*"/>
<Uri AffinityCookie="JSESSIONID" Name="/dc4asftest/DocASFServerConfigServlet/*"/>
<Uri AffinityCookie="JSESSIONID" Name="/dc4asftest/DocASFNetworkConfigServlet/*"/>
<Uri AffinityCookie="JSESSIONID" Name="/dc4asftest/DocASFNetworkConfigProcessServlet/*"/>
<Uri AffinityCookie="JSESSIONID" Name="/dc4asftest/DocASFFileServlet/*"/>
```

#### The file http.conf will then contain the following lines:

 Alias /dc4asf/
 "D:/Program Files/IBM/IBM Document Connect for ASF/www/"

 Alias /dc4asf/transfer/
 "D:/Program Files/IBM/IBM Document Connect for ASF/www/transfer/"

 Alias /dc4asf/help/
 "D:/Program Files/IBM/IBM Document Connect for ASF/www/transfer/"

 Alias /dc4asf/help/
 "D:/Program Files/IBM/IBM Document Connect for ASF/www/help/"

 Alias /dc4asf/images/
 "D:/Program Files/IBM/IBM Document Connect for ASF/www/helpconfig/"

 Alias /dc4asf/custom/
 "D:/Program Files/IBM/IBM Document Connect for ASF/www/images/"

 Alias /dc4asf/samples/
 "D:/Program Files/IBM/IBM Document Connect for ASF/www/samples/"

 Alias /dc4asf/
 "D:/Program Files/IBM/IBM Document Connect for ASF/www/samples/"

Alias /dc4asf/ransfer/ Alias /dc4asf/help/ Alias /dc4asf/helpconfig/ Alias /dc4asf/images/ Alias /dc4asf/custom/ Alias /dc4asf/samples/ "D:/Program Files/IBM/IBM Document Connect for ASF/dc4asftest/www/" "D:/Program Files/IBM/IBM Document Connect for ASF/dc4asftest/www/transfer/" "D:/Program Files/IBM/IBM Document Connect for ASF/dc4asftest/www/helpconfig/" "D:/Program Files/IBM/IBM Document Connect for ASF/dc4asftest/www/images/" "D:/Program Files/IBM/IBM Document Connect for ASF/dc4asftest/www/images/" "D:/Program Files/IBM/IBM Document Connect for ASF/dc4asftest/www/custom/"

# 9 Applying Maintenance

Launch the delivered Windows executable program to install a maintenance update. Follow the installation wizard and select "repair" to update DC4ASF.

Use the batch program "docinstusr.bat" available in directory "D:/Program Files/IBM/IBM Document Connect for ASF/install" to apply the update to the appropriate application, for example dc4asftest.

Open the WebSphere Administrative Console:

Open Application > Enterprise Application

Select application "dc4asftest" and select Update.

| 🗿 WebSphere Administrative Console - Microsoft Internet Explorer 📃 📃 |                                  |                                       |                               |           |  |
|----------------------------------------------------------------------|----------------------------------|---------------------------------------|-------------------------------|-----------|--|
| <u>Eile E</u> dit <u>V</u> iew F <u>a</u> vorites <u>T</u> ools      | Help                             |                                       |                               |           |  |
| ] ⇔Back ▼ → ▼ 🙆 🙆 🖄 🥘Sea                                             | arch 🗟 Favorites 🎯 History 🛛 🗟 י | - 4 🖬 - E                             |                               |           |  |
| Address 🛃 http://orx64a:9090/admin/secure/logon.do                   |                                  |                                       |                               | ▼ 🖓 GO    |  |
| WebSphere Application Server Administrative Console                  |                                  |                                       |                               |           |  |
| Home   Save   Preferences                                            | i   Logout   Help                | 1                                     |                               |           |  |
| User ID: och                                                         | □ PlantsByWebSphere              | •                                     |                               | <b>^</b>  |  |
| orx64a                                                               | SamplesGallery                   | •                                     |                               |           |  |
| Servers     Applications                                             | SchedulerCalendars               | \$                                    |                               |           |  |
| Enterprise Applications                                              | TechnologySamples                | \$                                    |                               |           |  |
| Install New Application                                              | TravelBooking                    | €                                     |                               |           |  |
| ⊞ Resources                                                          | activitysession                  | \$                                    |                               |           |  |
|                                                                      | adminconsole                     | €                                     |                               |           |  |
| System Administration                                                | □ dc4asf                         | ♦                                     |                               |           |  |
| Troubleshooting                                                      | □ dc4asf_manfred                 | €                                     |                               |           |  |
|                                                                      | dc4asftest                       | *                                     |                               |           |  |
|                                                                      |                                  | €                                     |                               |           |  |
|                                                                      | □ <u>petstore</u>                |                                       |                               |           |  |
|                                                                      | □ <u>pptftest</u>                | €                                     |                               |           |  |
| -                                                                    |                                  |                                       |                               |           |  |
|                                                                      | WebSphere Status 🗓               | <u>&lt; Previous</u> <u>Next &gt;</u> | November 16, 2004 12:26:14 PM | 1 CET 🕸 📋 |  |
|                                                                      | WebSphere Configuration Pro      | blems                                 |                               |           |  |
|                                                                      | Total Workspace Files 0          | 🔕 Total Configuratio                  | on Problems <u>0</u>          |           |  |
| al III W Preterences                                                 |                                  |                                       |                               |           |  |

Enter the path (local path or server path) where the new DC4ASF war file is located:

D:/Program Files/IBM/IBM Document Connect for ASF/dc4asftest/war/dc4asf.war

Enter the context root: /dc4asftest

Note:

The context root must be the same as the context root specified during installation (see "Preparing for the application installation"). If you do not remember the context root of your installation, check the file plugin-cfg.xml:

```
<Uri AffinityCookie="JSESSIONID" Name="/dc4asftest/servlet/*"/>
<Uri AffinityCookie="JSESSIONID" Name="/dc4asftest/html/*"/>
...
```

| 🕘 WebSphere Administrative Cor                                                                                        | isole - Microsoft Internet Explorer                                                                                                    | P ×      |  |  |
|----------------------------------------------------------------------------------------------------|----------------------------------------------------------------------------------------------------|----------|--|--|
| <u>File Edit View Favorites Tools</u>                                                                                 | Help                                                                                                    | -        |  |  |
| ] ⇔Back ▼ → ▼ 🙆 🙆 🖄   🧟 Se                                                                                            | earch 🗟 Favorites 🔇 History 🗟 🕶 🛩 🗐                                                                                                    |          |  |  |
| Address 🛃 http://orx64a:9090/adm                                                                                      | in/secure/logon.do                                                                                                    | ≩Go      |  |  |
| WebSphere Application Server A<br>Version 5                                                                           | dministrative Console                                                                                                    | -<br>- ® |  |  |
| Home   Save   Preference                                                                                              | s   Logout   Help   🛛 👔                                                                                                    | Ð        |  |  |
| User ID: och                                                                                                    | Preparing for the application update                                                                                                    |          |  |  |
| orx64a                                                                                                    | r opanig of all approaces apaace                                                                                                    |          |  |  |
| Servers                                                                                                    | Specify the EAR/WAR/JAR module to upload and install.                                                                                                    |          |  |  |
| Applications                                                                                                    |                                                                                                    | 1        |  |  |
| Enterprise Applications<br>Install New Application<br>E Resources<br>Security<br>Environment<br>System Administration | Path:       Browse the local machine or a remote server.         C Local path:       Image: Comparison of the server path if the ear resides on any of the server path if the ear resides on any of the nodes in your cell context.         Image: Comparison of the server path if the ear resides on any of the nodes in your cell context. |          |  |  |
| a rroubleshooting                                                                                                    | Context Root: Used only for standalone Web modules (*.war) I You must specify a context root if the module being installed is a WAR module.                                                                                                    |          |  |  |
|                                                                                                    | Next Cancel                                                                                                    |          |  |  |
|                                                                                                    | WebSphere Status U < <u>Previous</u> Next > November 16, 2004 12:28:16 PM CET C                                                                                                    |          |  |  |
|                                                                                                    | WebSphere Configuration Problems                                                                                                    | 4        |  |  |
|                                                                                                    | I lotal workspace Files U I I lotal Configuration Problems U                                                                                                    |          |  |  |
| A Done                                                                                                    | i di Prelerences                                                                                                    |          |  |  |
| Done                                                                                                    |                                                                                                    |          |  |  |

On each of the next panels press button  $\underline{Next}$  and finally press button  $\underline{Finish}$ . After the update of the application has been completed save the master configuration.

Open <u>Applications</u> > <u>Enterprise Application</u> and select your application dc4asftest. Select <u>Stop</u> and then select <u>Start</u> to restart the application.